## Як налаштувати поштову скриньку в Microsoft Outlook Express

1. Відкрийте поштовий клієнт Microsoft Outlook Express.

Якщо це перший запуск програми, відкриється вікно Майстра налаштування облікових записів (перейдіть до п.3). Якщо вікно "Майстра ..." не відкрилося, оберіть в меню програми розділ Сервіс / Облікові записи... (Сервис / Учетные записи ...)

| 🧐 Локальные папки -                     | Outlook               | Express                    |                 |          |              |      |
|-----------------------------------------|-----------------------|----------------------------|-----------------|----------|--------------|------|
| <u>Ф</u> айл Правка <u>В</u> ид         | С <u>е</u> рвис       | Сооб <u>щ</u> ение         | <u>С</u> правка | Pragma   | э            |      |
|                                         | Доста                 | вить почту                 |                 |          |              | × »  |
| Создать Отве                            | Синхр                 | онизовать все              |                 |          |              |      |
| 🦁 Локальные па                          | <b>Адрес</b><br>Добав | ная книга<br>ить отправите | ля в адресну    | ую книгу | Ctrl+Shift+B |      |
| Папки                                   | Прави                 | ла для сообще              | ний             |          |              | •    |
| Outlook Express                         | Window                | Ms Messenger               |                 |          |              | - ac |
| Входящие                                | Состо                 | яние                       |                 |          |              | 1    |
| 🚿 Исходящие                             | Учетн                 | ые записи                  |                 |          |              |      |
| 🖄 Отправленные                          | Парам                 | Параметры                  |                 |          |              |      |
| - 🎯 Удаленные (                         | 1)                    | Мсхолаш                    | ю<br>ИА         |          | 0            |      |
| ····· (р» Черновики                     |                       | Отправл                    | енные           |          | 0            |      |
|                                         |                       | 🕅 Удален                   | ные             |          | 1            |      |
|                                         |                       | 🥵 Чернови                  | ки              |          | 0            |      |
|                                         |                       |                            |                 |          |              |      |
|                                         |                       | <                          |                 | 1111     |              | >    |
| Настрой <mark>ка учетных записей</mark> | i.                    |                            |                 |          |              |      |

2. У вікні, що відкрилося, оберіть Пошта /Додати (Почта / Добавить)

| Учетные записи в Интернете         | ? 🛛                  |
|------------------------------------|----------------------|
| Все Почта Новости Служба каталогов | Добавить             |
| Учетная запись Тип Подключение     | <u>У</u> далить      |
|                                    | Сво <u>й</u> ства    |
|                                    | По умолчанию         |
|                                    | <u>И</u> мпорт       |
|                                    | <u>Э</u> кспорт      |
|                                    |                      |
|                                    | Упор <u>я</u> дочить |
|                                    | Закрыты              |

3. Введіть Ваше ім'я (яке буде відображене в листі, що отримає адресат)

| Мастер подключения к Интернету                                                 |        |
|--------------------------------------------------------------------------------|--------|
| Введите имя                                                                    | N/     |
| Введенное имя будет отображаться в поле "От:" для всех отправляемых сообщений. |        |
| <u>В</u> ыводимое имя: Петро Скрипник<br>Например: Иван Петров                 |        |
|                                                                                |        |
| < <u>Н</u> азад Далее >                                                        | Отмена |

4. Введіть поштову адресу

| Мастер подключения к Интер                                         | не ту                                                                                                    | ×       |
|--------------------------------------------------------------------|----------------------------------------------------------------------------------------------------|---------|
| Адрес электронной почты Ин                                         | пернета                                                                                                    | N/      |
| Адрес электронной почты - это ад<br>электронной почты. Он предоста | арес, по которому вам будут отправляться со<br>вляется поставщиком услуг Интернета.                                                                                                    | общения |
| <u>Э</u> лектронная почта:                                         | petro@mbox.vn.ua<br>Например: proverka@microsoft.com                                                                                                    |         |
|                                                                    |                                                                                                    |         |
|                                                                    | <hr/> <hr/> | Отмена  |

5. Наступним кроком необхідно внести налаштування серверів для вхідних повідомлень (входящих сообщений) і для вихідних повідомлень (исходящий сообщений): Сервер для вхідних повідомлень ( POP3 ): pop.mbox.vn.ua Сервер для вихідних повідомлень ( SMTP ): smtp.mbox.vn.ua

| Мастер подключения к Интернету                                                                                                    |             |
|----------------------------------------------------------------------------------------------------|-------------|
| Серверы электронной почты                                                                                                    | X           |
| Сервер входя <u>ш</u> их сообщений: РОРЗ                                                                                                    |             |
| Сервер <u>в</u> ходящих сообщений (РОРЗ, IMAP или HTTP):<br>pop.mbox.vn.ua<br>Сервер SMTP - это сервер, используемый для отправки сообщений по<br>Сервер исходящих сообщени <u>й</u> (SMTP): | льзователя. |
| smtp.mbox.vn.ua                                                                                                    |             |

6. В поле Обліковий запис (Учетная запись) водимо поштову адресу повністю та вказуємо пароль

| Мастер подключения к Ин                                                                                                    | нте рне ту                                       |                                    |       |
|----------------------------------------------------------------------------------------------------|--------------------------------------------------|------------------------------------|-------|
| Вход в почту Интернета                                                                                                    |                                                  |                                    | ž     |
| Введите имя учетной заг<br>предоставляются постав                                                                                            | писи и пароль для входа<br>зщиком услуг Интернет | а в систему. Данные сведения<br>а. | 1     |
| Учетная запись:                                                                                                    | petro@mbox.vn.ua                                 |                                    |       |
|                                                                                                    |                                                  |                                    |       |
| Пароль:                                                                                                    |                                                  |                                    |       |
|                                                                                                    | Запомнить паролі                                 | b<br>                              |       |
| Выберите "Использовать безопасную проверку пароля (SPA)", если это<br>требуется поставщиком услуг Интернета для работы с электронной почтой. |                                                  |                                    |       |
| 🔲 Использовать безопасную проверку пароля (SPA)                                                                                              |                                                  |                                    |       |
|                                                                                                    | < H.                                             | азад Далее > От                    | гмена |

## 7. Реєстрацію завершено

| Мастер подключения к Интернету                                                                                                    |       |
|----------------------------------------------------------------------------------------------------|-------|
| Поздравляем!                                                                                                    | ×     |
| Вы успешно ввели все данные, необходимые для настройки вашей учетной<br>записи.                                                                                                    |       |
| Для сохранения параметров нажмите кнопку "Готово".                                                                                                    |       |
|                                                                                                    |       |
|                                                                                                    |       |
|                                                                                                    |       |
|                                                                                                    |       |
|                                                                                                    |       |
|                                                                                                    |       |
| <hr/> <hr/> | тмена |